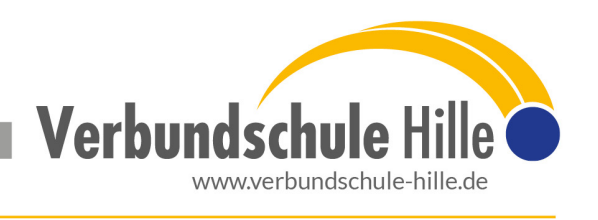

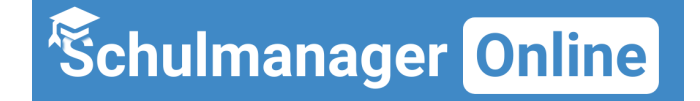

Liebe/r Schüler\*in!

Mit dieser kurzen Anleitung möchten wir beschreiben, wie du dich beim "Schulmanager "Online" anmelden kann.

### Wichtiger Hinweis:

- Der beschriebene Vorgang ist nur einmal erforderlich.
- Frag am besten deine Eltern, ob ihr den Anmeldevorgang gemeinsam durchführen könnt.

## Was benötigst du für die Anmeldung?

- 1. Den Brief der Schule mit dem **Schüler-Zugangscode**. Du hast einen eigenen Code, deine Eltern auch.
- 2. Ein mit dem Internet verbundenes Gerät mit Browser. (Firefox, Chrome, Edge, Internet Explorer, Safari, ...).

#### <u>Hinweis:</u>

Alternativ kannst du auch die **Schulmanager APP** auf dein Smartphone oder Tablet laden. Diese bekommst du **kostenlos** in dem jeweiligen Appstore. Der Anmeldeprozess läuft ähnlich, nur dass man hier im Vorfeld die Schule auswählen und einmal auf Login klicken muss. Wir empfehlen aber die Nutzung der Internetseite!

## Mit folgenden Schritten kannst du dich anmelden:

1. Öffne die Seite <u>www.schulmanager-online.de</u> im Browser bzw. starte die Schulmanager APP (Schule auswählen und Login drücken!!!).

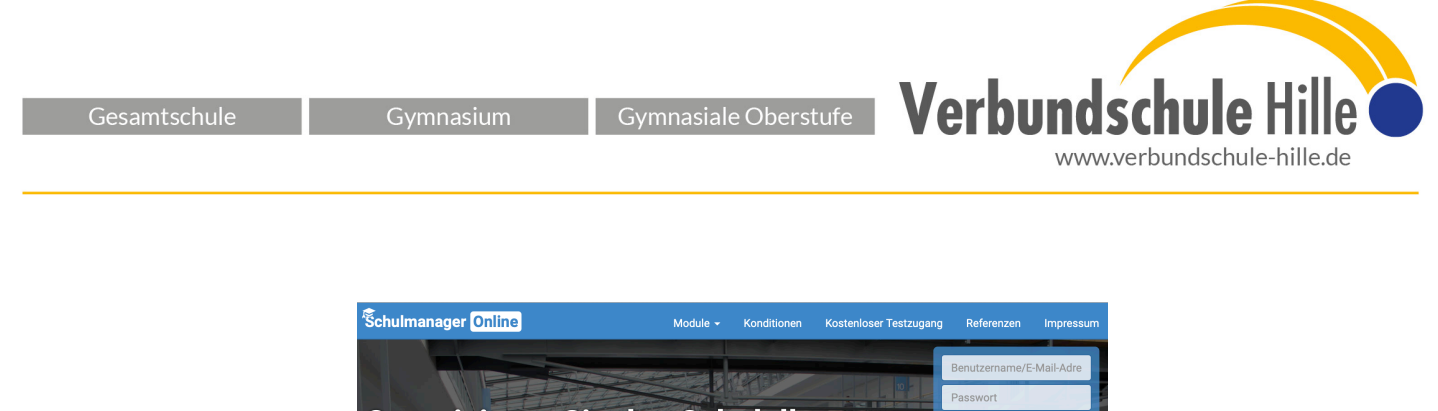

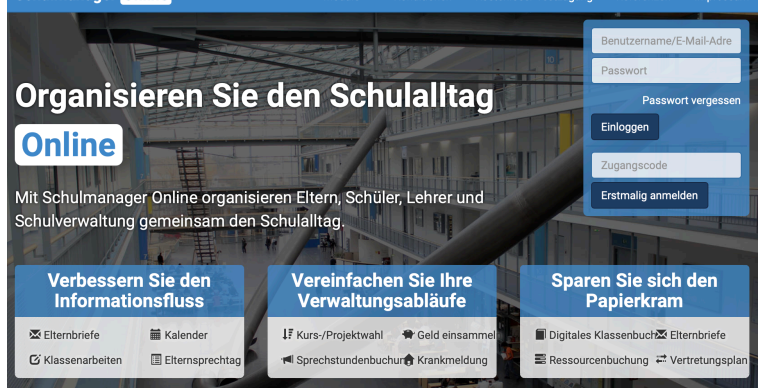

2. Tippe in dem markierten Feld deinen **Schüler-Zugangscode** ein, den du mit dem Brief bekommen hast und klicke auf **"Erstmalig anmelden"**.

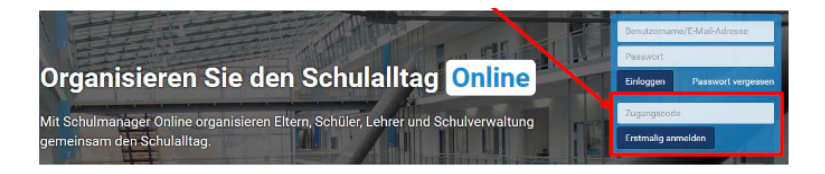

3. Auf der folgenden Bildschirmseite wirst du aufgefordert, deine E-Mail-Adresse einzutragen. Solltest du keine haben, sprich bitte mit deinen Eltern, denn jede Adresse kann nur einmal genutzt werden. Du kannst auch alternativ einen Anmeldenamen vom System bekommen.

# Dies hat mehrere Vorteile:

- Deine E-Mail-Adresse ist dir bekannt und kann nach der hier zu erledigenden Angabe als Benutzername für den Schulmanager Online genutzt werden.
- Du hast dadurch die Möglichkeit, dir durch die E-Mail im Falle des Vergessens ein neues Passwort setzen zu lassen.
- Wichtige Informationen/Benachrichtigungen können an die angegebene Mail-Adresse gesendet werden.
- 5. Setze nun dein **Passwort**.

| Setzen Sie nun Ihr Passwort                                                                             |
|----------------------------------------------------------------------------------------------------|
| Ihr Passwort sollte <b>mindestens 8 Zeichen</b> lang sein sowie<br>Groß- und Kleinschreibung enthalten. |
| Neues Passwort                                                                                          |
| Neues Passwort (wiederholen)                                                                            |
| Weiter                                                                                                  |

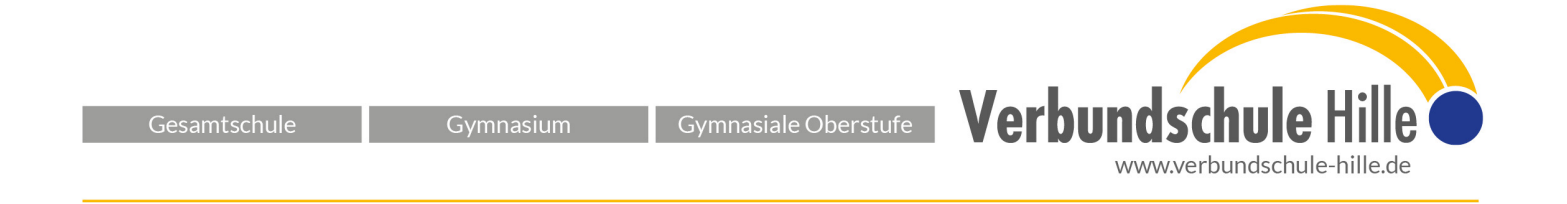

6. Nun wirst du auf die Willkommens-Seite weitergeleitet.

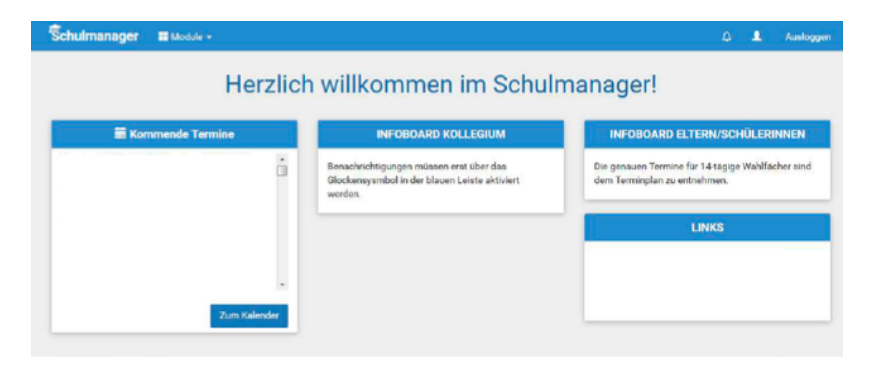

Hier werden nun verschiedene Informationen angezeigt und du kannst über die Schaltfläche Module weitere Funktionen aufrufen. Über deren Funktionsweise werden wir dich nach und nach informieren, wenn wir sie nutzen.

Bei Fragen melde dich an <u>schulmanager@verbundschule-hille.de</u>